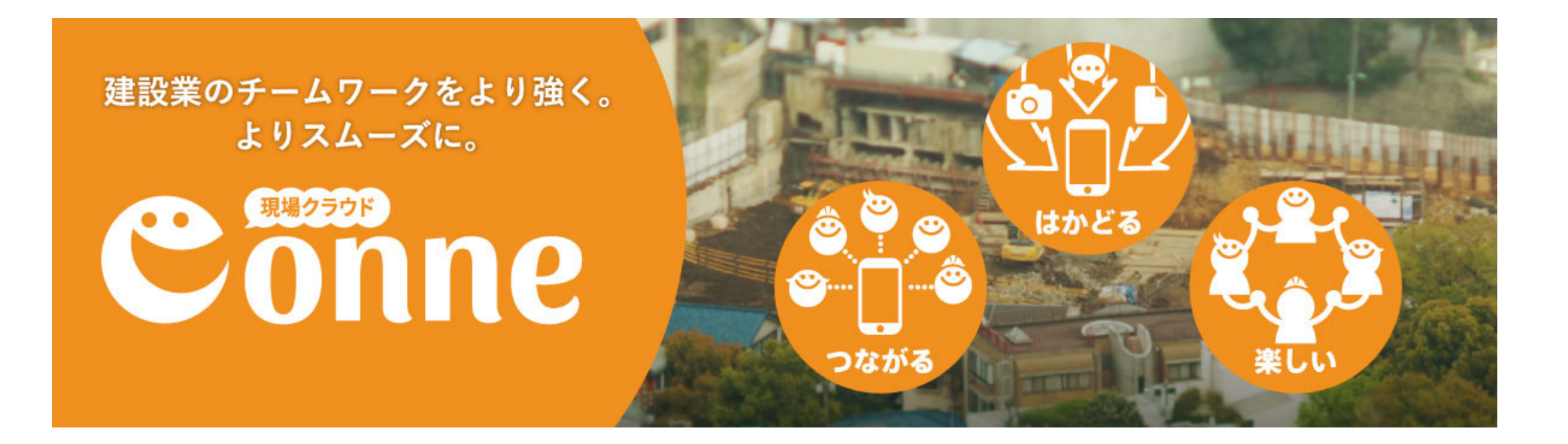

### Conneをはじめよう Day2 メンバーを追加しよう!

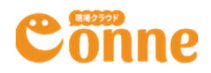

## Day 2 手順

### 1. 追加したい相手のメールアドレスを準備する

2. Conneのユーザー追加を行う

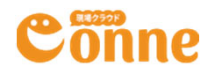

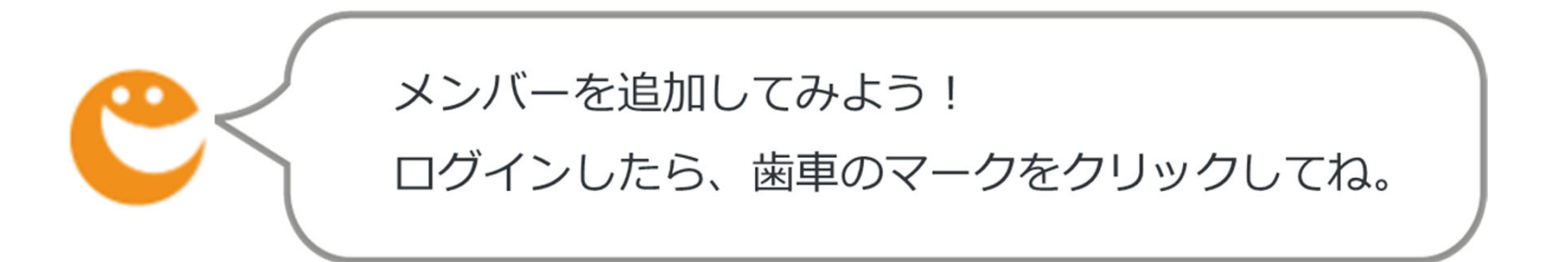

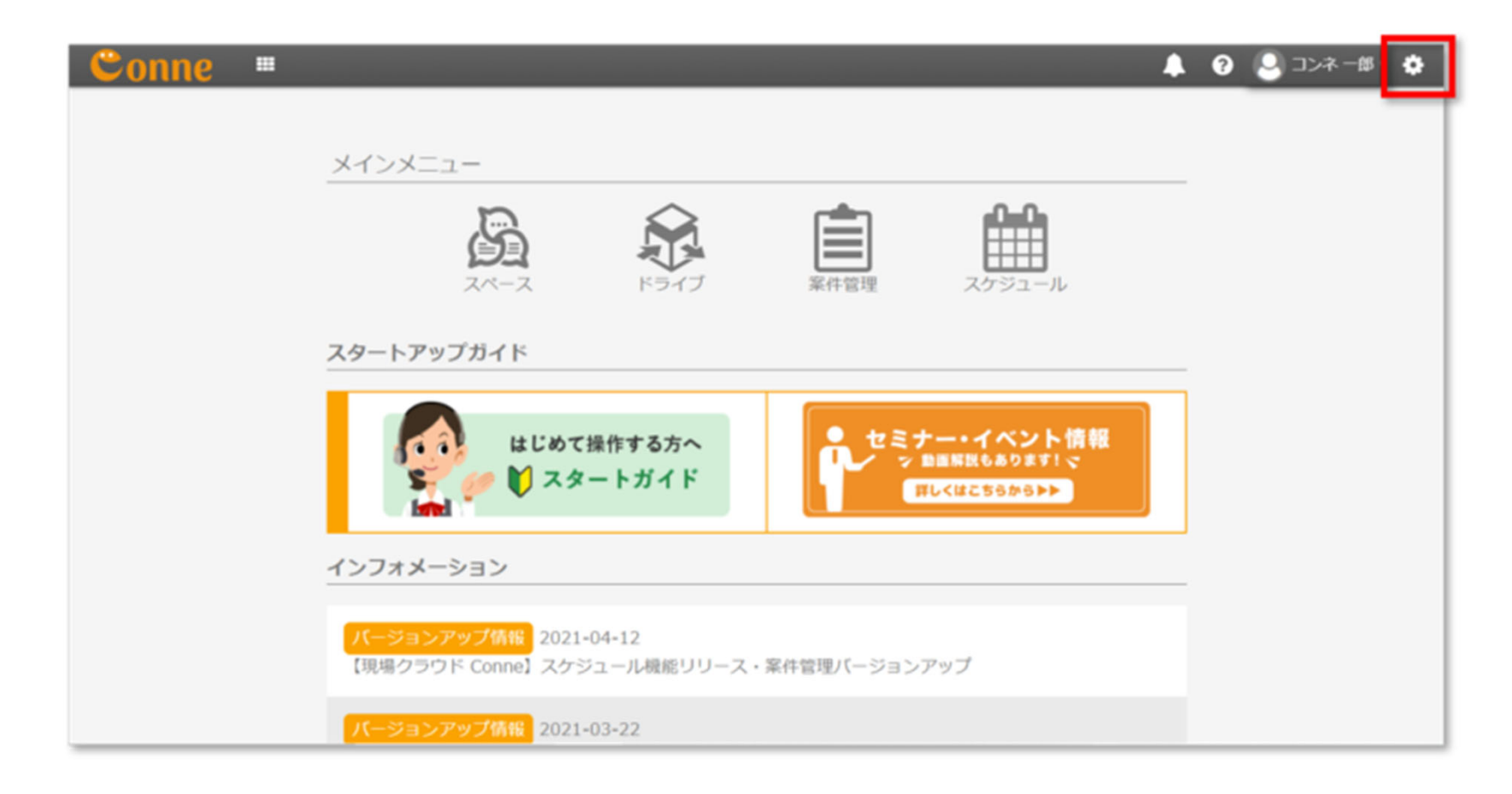

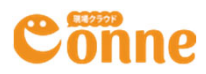

C

管理画面が開くよ。「組織ユーザー追加」をクリックしよう。

| Conne   Ⅲ  契約: ××工務店  ××工務店  ××工務店                                                                                          | ×                                                                                                    |                                           | -                                    | ? | 🚷 管理一郎 |
|----------------------------------------------------------------------------------------------------|----------------------------------------------------------------------------------------------------|-------------------------------------------|--------------------------------------|---|--------|
| 2001<br>契約状況の確認<br>契約状況の確認<br>契約プラン変更<br>登録情報の確認・変更<br>ユーザー管理<br>組織ユーザー一覧<br>通徳ユーザー一覧<br>「<br>近ストユーザー一覧<br>スペース管理<br>スペース一覧 | 契約1情報の確認      契約者名称名称 : ××工務店      契約コード : demo-00043      現在の利用プラン : 松      利用状況      組織ユーザー数      グストユーザー数      ブーク容量      デーク容量追加 | 利用中<br>5人<br>7人<br>4<br>78.73 MB<br>0 バイト | 上限<br>300人<br>1000人<br>500<br>1000GB |   |        |
|                                                                                                    | © 2017 Genba                                                                                                    | a Support Co., Ltd.                       |                                      |   |        |

Conne

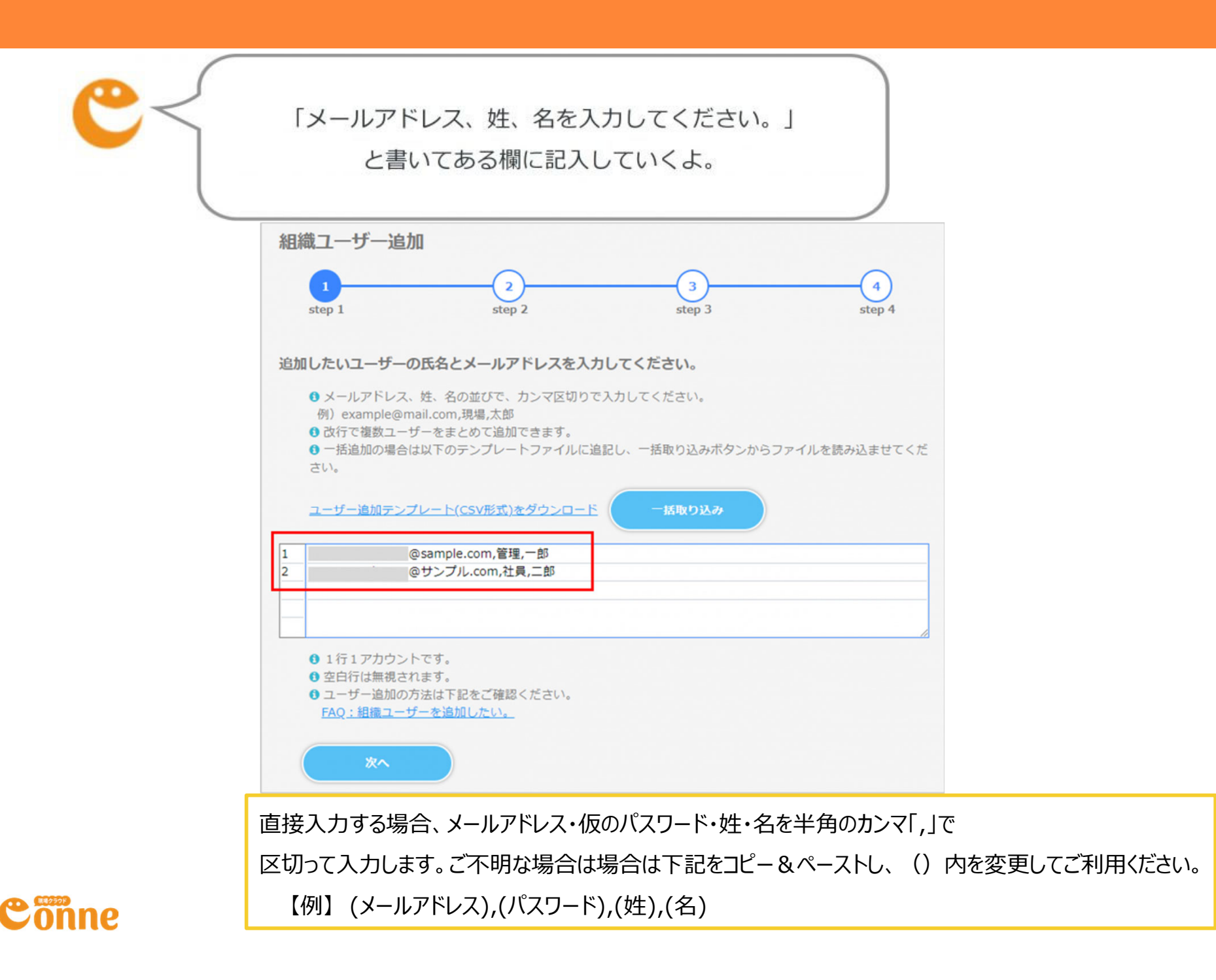

複数名追加する場合、テンプレート(CSV形式)使って 一括取り込みすると、より簡単に入力できるよ!

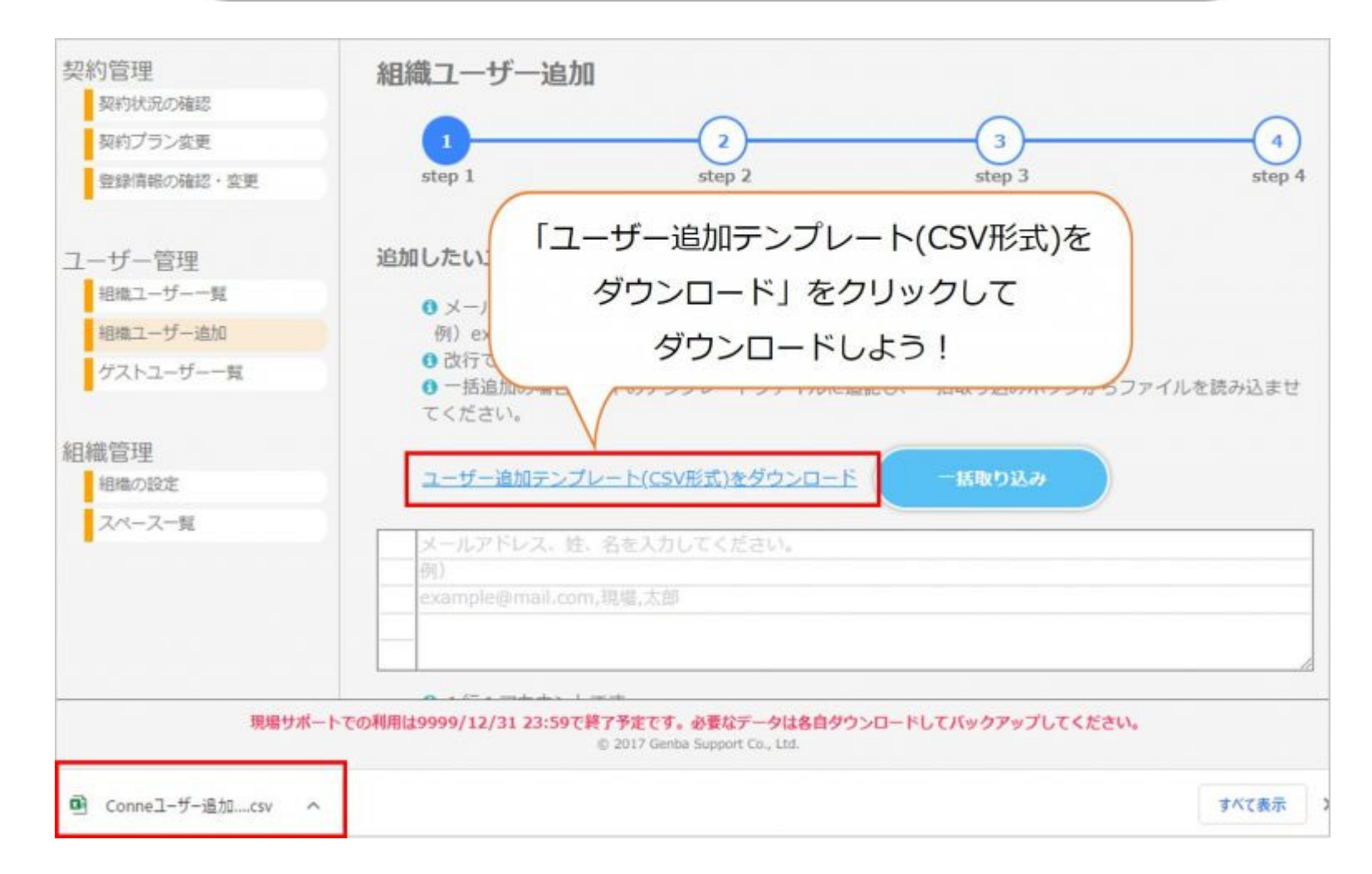

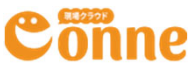

※テンプレート(CSV形式)で一括取り込みする場合 ダウンロードしたテンプレート(CSV形式)にメールアドレス・姓・名を入力し、保存します。 「一括取り込み」をクリックし、保存したテンプレートファイルを選択して取り込みます。

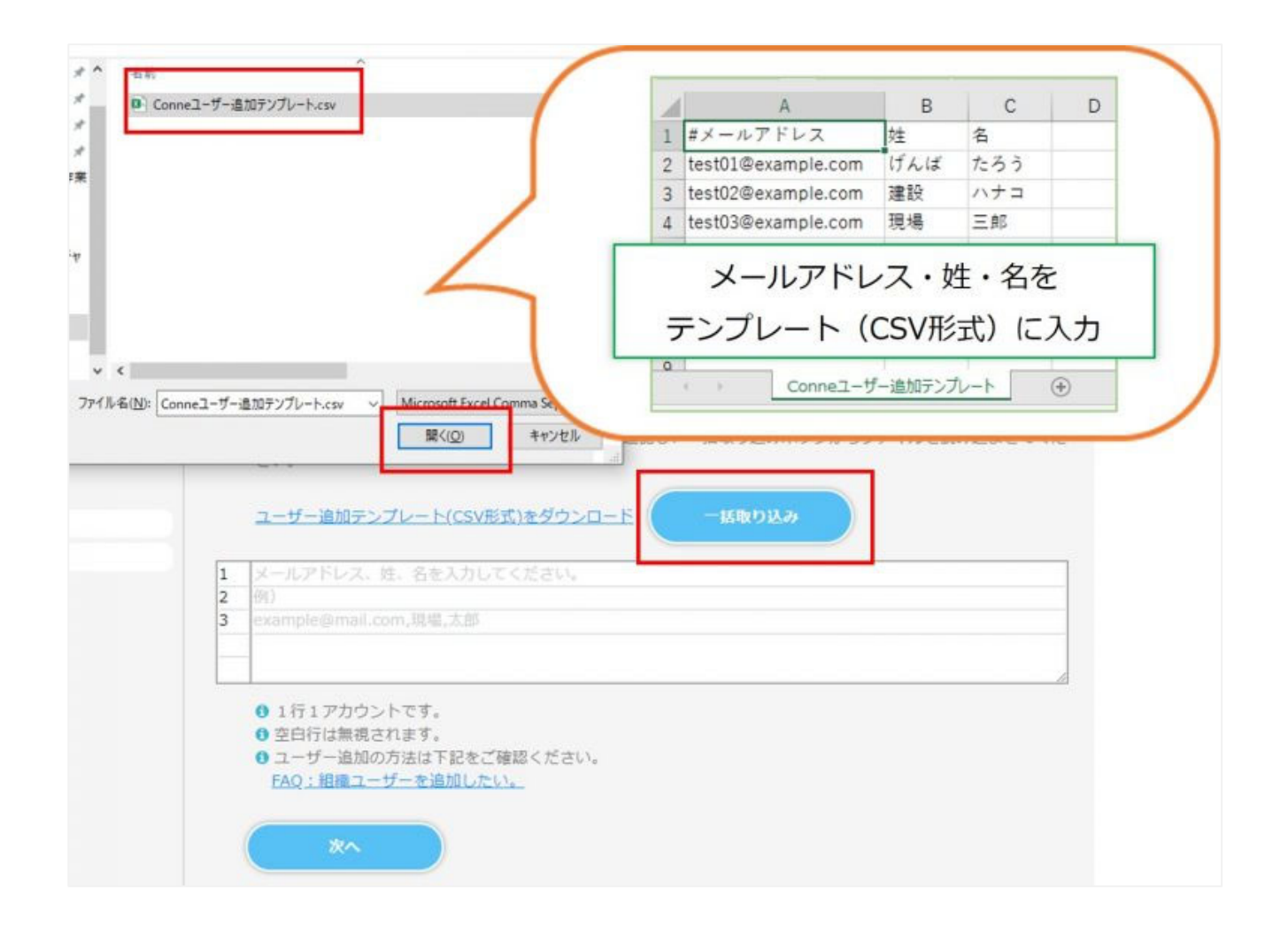

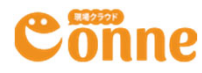

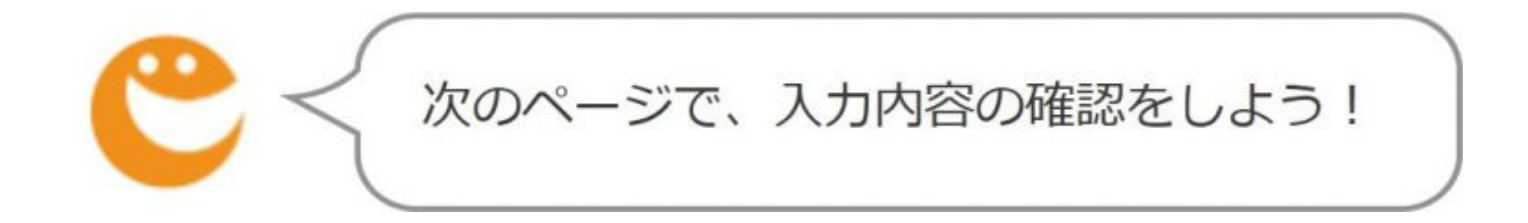

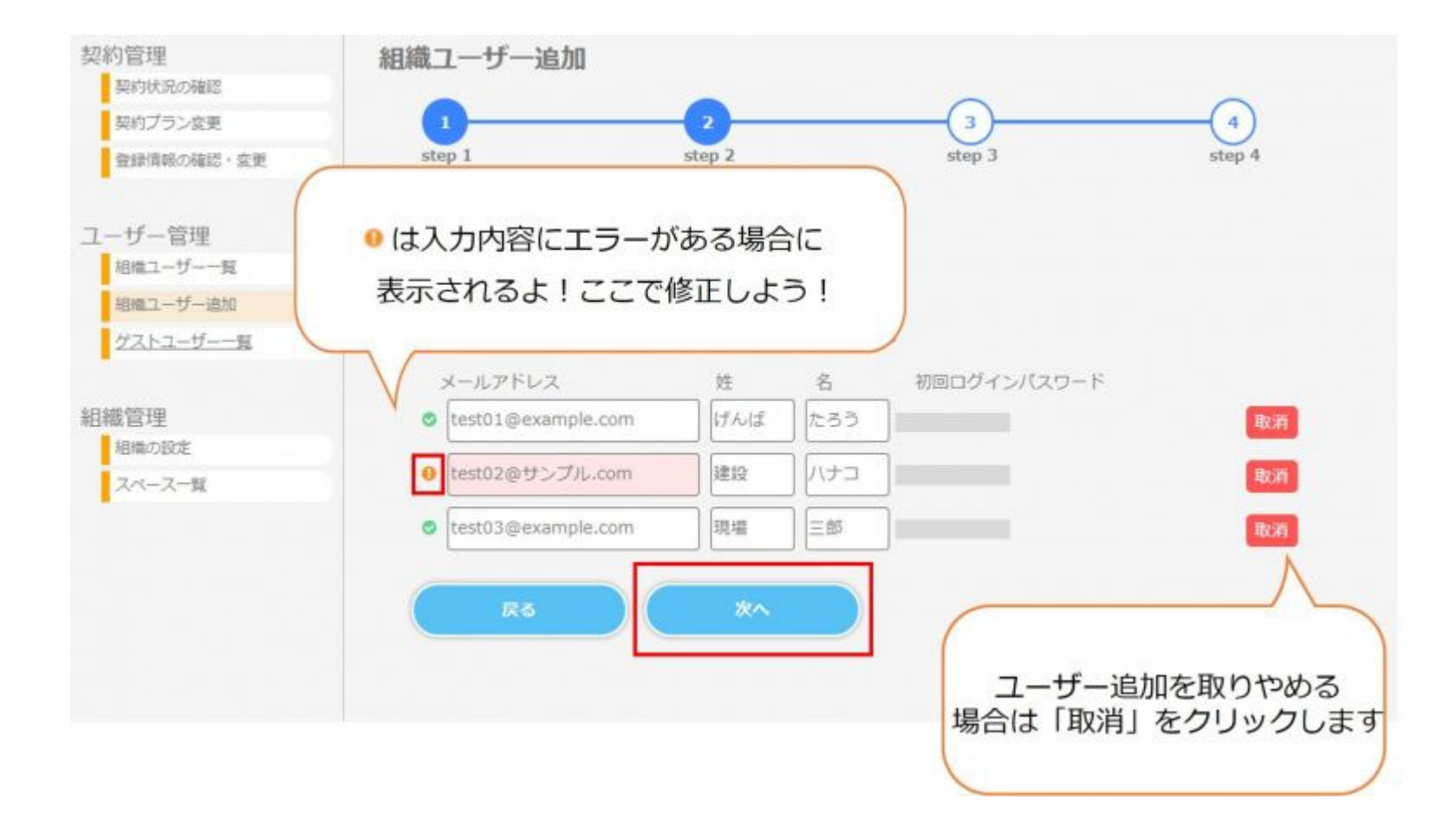

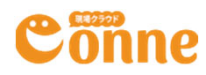

入力したユーザーの情報はここに表示がされるよ。 正しく入力できている事を確認して、「登録」をクリックしよう! ここをクリックすると、入力したメールアドレス宛に招待のメールが届くよ!

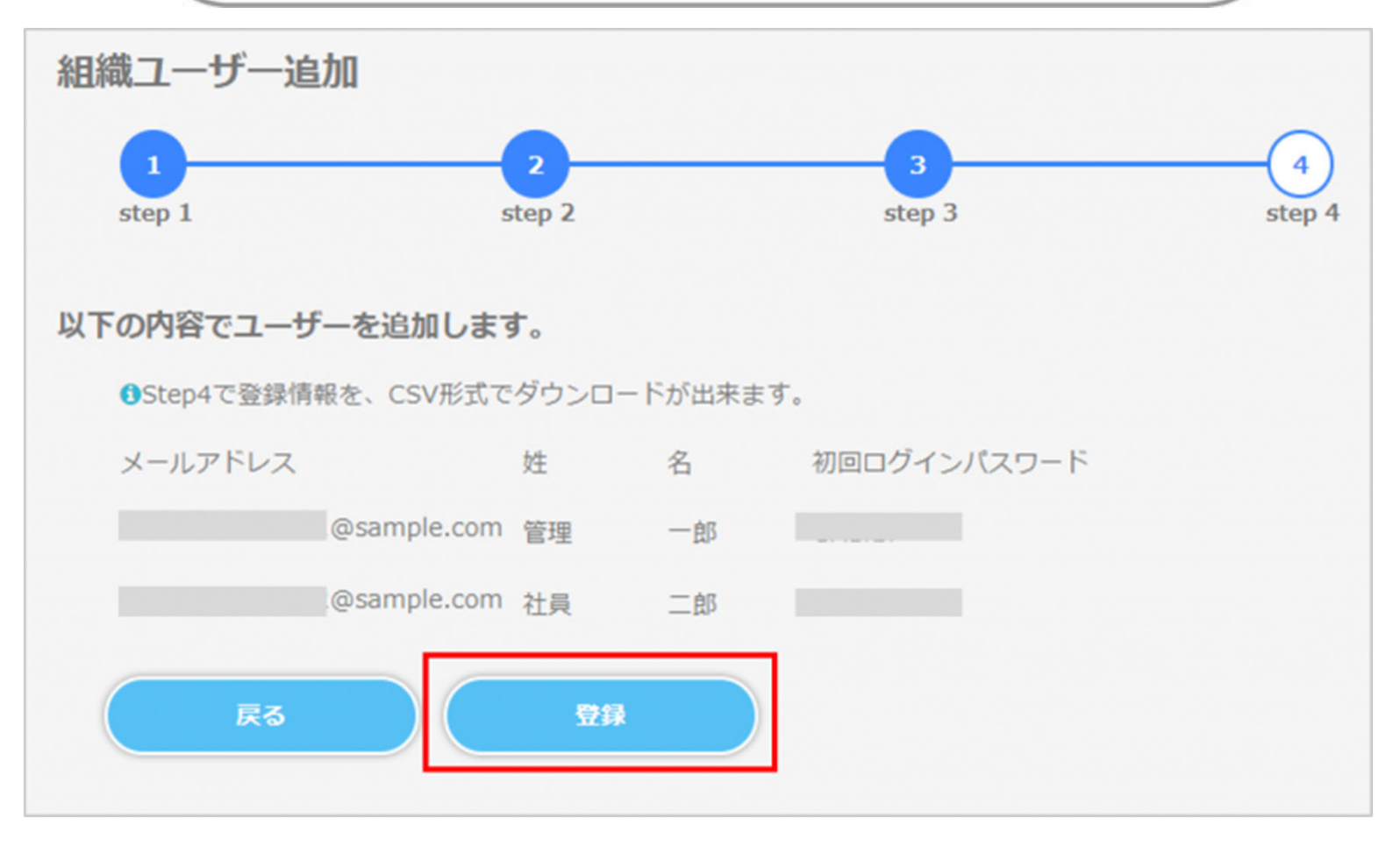

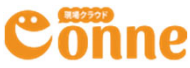

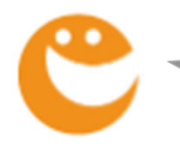

#### 招待のメールは、このような形で届くよ!

#### 【現場クラウドConne】××工務店のメンバーに追加されました。

現場クラウドConne < conne-noreply@genbasupport.com> To 自分 -

建設一子さん

-

管理一郎さんにより"××工務店"へ メンバーとして追加されました。

Conneにアクセスして確認してください。 https://space.genbacloud.com/5efec08bf9ed707ebd900f30

ここまでできたら、追加したメンバーに、Conneに追加したことを伝えよう! 招待メールが届かない場合は下のよくある質問を確認しよう。

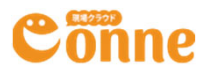

# Day 2 まとめ

- ・周りの人にConneを使ってもらうには、ユーザー登
  録が必要だよ!
- ・ Conneからのメールが届いているかどうか、相手に 確認しよう!

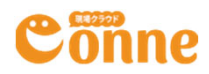